בדיקת סוג המחשב

ג. אנא לחצו במקלדת של המחשב על מקש הדגלים (אין) ומקש 1.
המודגשים בצהוב בתמונה המצורפת)

| Esc       | F | 1 F | <sup>2</sup> F | 3 F         | 4 | F5   | F6   | F7 | F8 | F      | 9 F1 | 0 F1       | 1 F12     | L  | иим<br>оск<br>О | LOCH | S SCRO       | OLL<br>K |             | Print<br>Screen<br>Sys Rq | Scroll<br>Lock | Pause<br>Break |
|-----------|---|-----|----------------|-------------|---|------|------|----|----|--------|------|------------|-----------|----|-----------------|------|--------------|----------|-------------|---------------------------|----------------|----------------|
|           |   |     | £              | \$ %<br>4 5 |   | 8    |      |    |    |        | +    | Ba         | ick space | Ir | nsert           | Home | Page<br>Up   |          | Num<br>Lock | /                         | ·              | -              |
| Tab ➡     | Q | w   | Е              | R           | т | Υ    | U    | Ι  | 0  | Р      | {    | }          | Enter     | 6  | lelete          | End  | Page<br>Down |          | 7<br>Home   | 8<br>†                    | 9<br>Pg up     |                |
| Caps Lock | A | s   | D              | F           | G | Ιн   | J    | Γĸ | L  |        | .@   | <b>~</b> # |           | -  |                 |      |              |          | 4           | 5                         | 6<br><b>→</b>  | Ť              |
| 🕆 shift   |   | Ζ   | X              | С           | ۷ | В    | Ν    | М  | ۲, | >      | ?    | Û          | Shift     | ĺ  |                 | 1    |              |          | 1<br>End    | 2<br>↓                    | 3<br>Pg Dn     | $\Box$         |
| Ctrl      |   |     | Alt            |             |   | Spac | ebar |    |    | Alt Gr |      |            | Ctrl      | Í. | +               | Ŧ    | <b>→</b>     |          | 0<br>Ins    |                           | Del            | Enter          |

.2. תפתח חלונית קטנה בה הקלידו msinfo32 והקליקו על OK.

| 🖅 Run | ×                                                                                                    |
|-------|----------------------------------------------------------------------------------------------------|
|       | Type the name of a program, folder, document, or Internet<br>resource, and Windows will open it for you. |
| Open: | msinfo32                                                                                                 |
|       | 🛞 This task will be created with administrative privileges.                                              |
|       | OK Cancel Browse                                                                                         |

יפתח מסך מידע אודות המחשב שלכם. השורות הראשונה והתשיעית מתארות את מערכת ההפעלה ואת המעבד. צלמו/הדפיסו מסך זה והעבירו אלינו <u>באחת</u> הדרכים הבאות: מסביסו מסך זה והעבירו אלינו <u>באחת</u> הדרכים הבאות: מס<u>5304898</u> וואטסאפ/סמס: 052-6667062 פקס: 03-5304898

| Item                 | Value                                                                       |
|----------------------|-----------------------------------------------------------------------------|
| OS Name              | Microsoft Windows 7 Professional                                            |
| Version              | 6.1.7601 Service Pack 1 Build 7601                                          |
| Other OS Description | Not Available                                                               |
| OS Manufacturer      | Microsoft Corporation                                                       |
| System Name          | MOTION                                                                      |
| System Manufacturer  | LENOVO                                                                      |
| System Model         | 4524W3U                                                                     |
| System Type          | X86-based PC                                                                |
| Processor            | Intel(R) Core(TM) i5-2400 CPU @ 3.10GHz, 3101 Mhz, 4 Core(s), 4 Logical Pro |

השורה הראשונה מתארת את מערכת ההפעלה: צריך להיות Windows 7 או Windows8 השורה התשיעית מתארת את המעבד: צריך להופיע 3 או 5 או ז